## Tri factures sans étapes dans YGFAA

Suite à la suppression des factures, ces dernières vont passer à l'état "S" (Supprimée). Pour visualiser les factures sans étapes à traiter, il faut affiner la zone de recherche dans l'écran YGFAA.

Dans l'écran YGFAA, on appui sur le bouton de recherche (voir copie écran 1 ci-dessous).

| YGFAA                    | DES DEPENSES (DP, | DAO, RVST, Régul) |       |                    |                                 |                |       |
|--------------------------|-------------------|-------------------|-------|--------------------|---------------------------------|----------------|-------|
| Liquidation dépenses Sig | gnataire facture  |                   |       |                    |                                 |                | _     |
| N° d'opération           | Ē                 | Fournisseur       | E     | E                  | Code litige                     | E              | 0. 0. |
| Référence                | E                 | N° de lot         | 8     | Etapes 📰 🗧 à 999 📰 |                                 |                |       |
| N° d'opération           | Référence         |                   | Dates |                    | Demande de reversement d'une DP |                |       |
| 2 200 0                  | * 2021000645      | 5                 |       | Facture 31/12/2021 | Régularisa                      | ition d'une DP |       |
|                          |                   |                   |       |                    |                                 |                |       |

On supprime le contenu des deux champs "Etapes".

Puis on sélectionne dans l'écran détail "Paramètre standard" (voir copie écran 2).

| YGFAA LIQUIDATION DES DEPENSES (DP, DAO, RVST, Régul)                                                                                                    | $\mathbf{X}$       |                     |
|----------------------------------------------------------------------------------------------------|--------------------|---------------------|
| Liquidation dépenses Signataire facture                                                                                                    |                    | Туре                |
|                                                                                                    | <u>ዲ</u> ዲ         |                     |
| Sélection                                                                                                    |                    |                     |
| Factures sans commande * N 👻 Groupe d'étapes                                                                                                    | Etapes  E à 999  E | Fichier *           |
| Nº d'opération Référence                                                                                                    | Dates              |                     |
| E                                                                                                    | Facture            |                     |
| Fournisseur                                                                                                    | Comptable          |                     |
| E Adresse                                                                                                    | Réception le       |                     |
|                                                                                                    | Montant            |                     |
| Commentaire                                                                                                    | нт 🛛 🕫             |                     |
| Etablissement * P00015                                                                                                    | ПС                 |                     |
| Origine 📰                                                                                                    | Devise E           |                     |
| Code litige                                                                                                    |                    |                     |
|                                                                                                    |                    |                     |
|                                                                                                    |                    |                     |
|                                                                                                    |                    |                     |
|                                                                                                    |                    |                     |
|                                                                                                    |                    |                     |
|                                                                                                    |                    |                     |
|                                                                                                    |                    |                     |
|                                                                                                    |                    |                     |
|                                                                                                    |                    | Général             |
|                                                                                                    | Pa                 | Acceptation         |
| Echéance Paiement                                                                                                    | Calcul             | Comptabilisation    |
| E E Mode E                                                                                                    | Pourcentage        | Paramétres standard |
| Délai 📰                                                                                                    | Montant            | Observations        |
| Data and a second and a second as a second as a second | Data di driana     |                     |

Ensuite, on vient compléter le champ "Etat" par la valeur "A" (copie écran 3). Cela va ainsi sélectionner l'ensemble des factures qui sont actuellement active et donc les factures supprimées qui sont à l'état "S" ne seront pas visibles.

|              |            |   | ·                       |     |  |
|--------------|------------|---|-------------------------|-----|--|
|              |            |   |                         |     |  |
| Interlocuteu | r externe  |   |                         |     |  |
| Interlocuteu | ur interne |   |                         |     |  |
| Info         | ormations  |   |                         |     |  |
| Etat         | Туре       | E | Créateur                | . = |  |
|              | Nature     | E | Modificateur            | E   |  |
| $\square$    | Genre      | E | Transaction de création |     |  |
|              | Rôle       | E |                         |     |  |
|              |            |   |                         |     |  |
|              |            |   |                         |     |  |
|              |            |   |                         |     |  |
|              |            |   |                         |     |  |